## 3.交付申請を行う

## ● 申請マイページの開設画面 基本情報の入力1

<u>申請者が、</u>IT導入支援事業者からの「申請マイページの招待」を受けたあと、申請マイページ開設のための補助事業者の要件 を確認する画面です。

## ▶ 招待メールのURLから申請マイページの開設を始めてください。※招待完了後、10分~30分程度でメールが届きます。

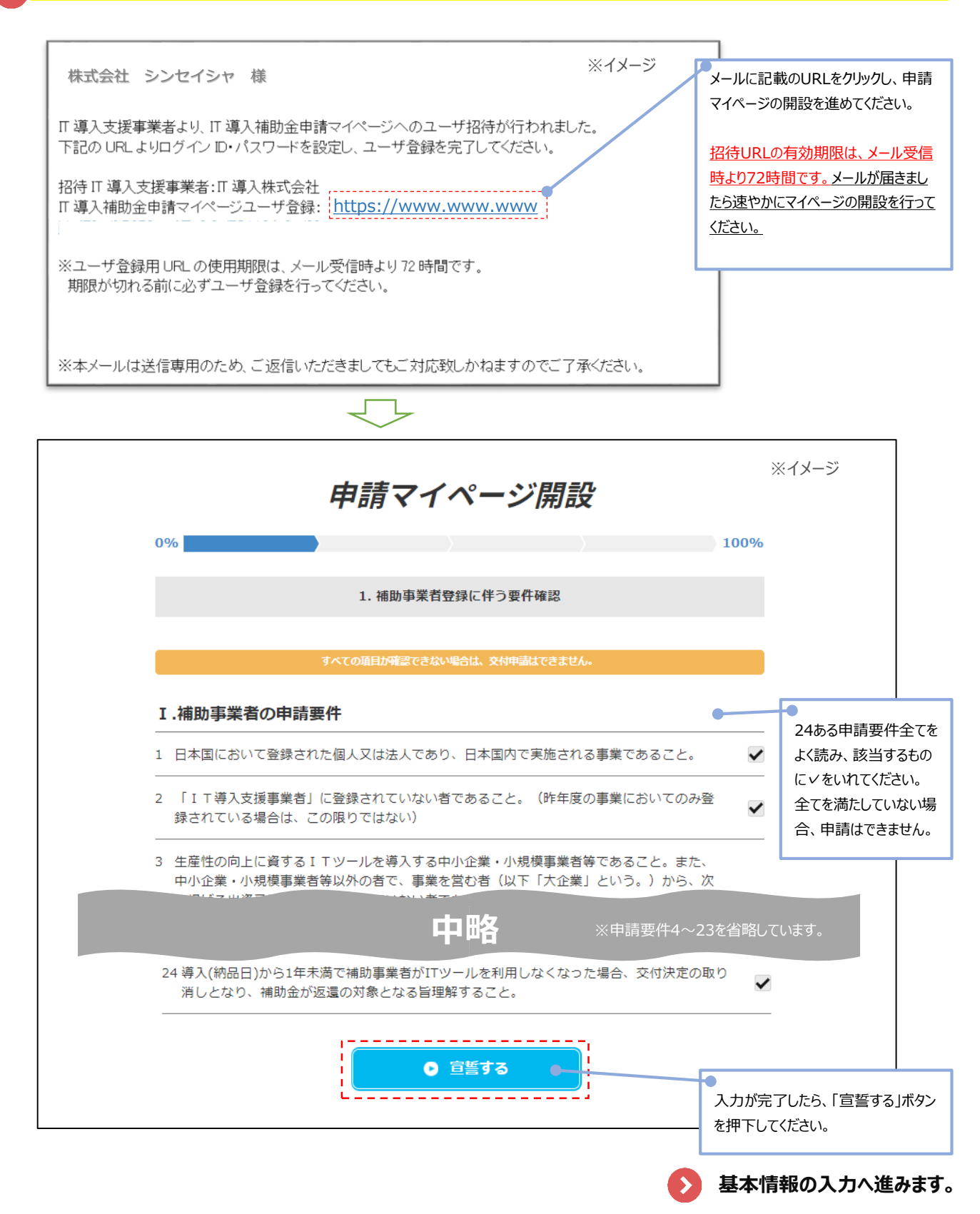

9 申請マイページの開設画面 基本情報の入力2

申請者が、申請マイページ開設のための基本情報を入力する画面です。

| ▶ 基本情報を入力してください。              | 申請マイペ-                                              | ージ開設                                                                                     | ※イメージ                                               |
|-------------------------------|-----------------------------------------------------|------------------------------------------------------------------------------------------|-----------------------------------------------------|
| 0%                            |                                                     |                                                                                          | 100%                                                |
|                               | 基本情報                                                |                                                                                          | 申請者招待で入力した法人番号が表<br>示されます。「情報取得」ボタンを押下              |
| 法人番号                          | 1234567899876<br>*法人インフォから取得できる情<br>かった場合は、空欄となっていま | <b>青報取得</b><br>報は「*」の付いている情報す<br>すので、入力してください。                                           | し、情報を取得してください。<br>です。情報を取得できな                       |
| 事業形態                          | 株式・有限・合名・合資・合同                                      | 司などの会社組織                                                                                 | 法人番号から取得した情報が自動で<br>反映されます。<br>取得出来なかった場合は空欄となりま    |
| ◆ 事業者名* 必須                    | 株式会社シンセイシャ                                          |                                                                                          | すので、入力してください。※1                                     |
| 事業者名フリガナ<br><u>必須</u>         | カブシキガイシャシンセイシ                                       | 717                                                                                      | 正、取得できなかった情報の入力を<br>行った場合、履歴事項全部証明書の<br>添付が必要となります。 |
| ◆ 所在地:郵便番号* ◎須                | 1000000<br>郵便番号(半角数字7桁)を入力す<br>をご確認ください。            | すると住所が表示されますので                                                                           | で、内容に誤りがないか                                         |
| 所在地:都道府県*                     | 東京都                                                 | ■個人事業主の場合、所在地と事業所所在地の入力欄があります<br>○所在地 ⇒ 現住所(身分証に記載の住所)<br>○声葉葉葉葉を始め、 声葉葉葉の体系、 ちょうけってださい。 |                                                     |
| ◆ 所在地:市区町村*                   | 千代田区                                                | ○事美所所住地 ⇒<br>※入力の際には、番地を                                                                 | ●美げの生所 を入力しくください。<br>注含め住所を全て入力してください。              |
| ◆ 所在地:番地・ビルマン<br>ション名等*<br>必須 | ○○通り1丁目1-1                                          |                                                                                          |                                                     |

※1.企業情報の入力について
 企業情報の入力時、入力された法人番号から「法人
 インフォ」を参照して法人情報の確認、入力支援を行い
 ます。法人インフォで法人情報が参照できない或いは個
 人事業主の場合は、情報確認のため書類添付が必要
 となります。
 法人インフォとは:法人が政府より受けた補助金や表
 ジ、許認可等の法人活動情報のデータベースです。

9 申請マイページの開設画面 基本情報の入力3

<u>申請者が</u>、申請マイページ開設のための基本情報を入力する画面です。

基本情報を入力してください。 ※イメージ 業種\_業種コード 🛛 🜌 7600 ※日本産業分類の細分類コードを入力してください。 細分類コードを検索し、4桁の数 細分類コードはこちらから検索できます。 字を入力してください。 政府統計の総合窓口日本標準産業分類検索 検索画面はこちら \_ \_ \_ \_ \_ ※外部サイトを開きま 検索画面の使い方 す。 日本標準産業分類に関するよくあるお問合せについて 日本産業分類とは ※外部サイトを開きま す。 業種\_大分類 🕺 🕅 🏾 🔊 宿泊業,飲食サービス業 細分類コードを入力すると自動で 反映されます。 業種\_中分類 🛛 🜌 飲食店 管理,補助的経済活動を行う事業所(76飲食店) 業種\_小分類 🛛 🕺 🔊 👔 設立予定、開業予定等、交付 申請時点で事業を行っていない 主として管理事務を行う本社等 業種\_細分類 🛛 🐹 場合、申請の対象となりません。 設立年月日 🛛 🗖 2000/04/01 交付申請時点で事業を行っていることが申請要件となります。 事業概要 🛛 🕺 🔊 👔 関東圏を中心に、飲食店を10店舗経営しています。 資本金 必須 5000000 Η 常時使用する従業員の数 20 人 必須 ※パート、派遣・契約社員・役員を含まない正社員数を入力してください。 店舗・事業所数 🕺 🕺 10 件 事業者URL https://sinseisya.test.jp

● 申請マイページの開設画面 基本情報の入力4

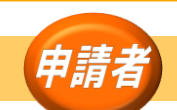

<u>申請者が、</u>申請マイページ開設のための基本情報を入力する画面です。

| 代表者役職           | 代表取締役             |                           | 法人番号から情報が取得でお                                           |
|-----------------|-------------------|---------------------------|---------------------------------------------------------|
|                 |                   |                           | 場合には自動で反映されます                                           |
| 代表考氏名 300       | 氏• 由請             | 夕· 花子                     | □ 取得出来なかった場合は空ね<br>□ なりますので、入力してください                    |
|                 | T=// • 1.843      | 1                         |                                                         |
| 代表者氏名フリガナ       | 氏: シンヤイ           | 名: ハナコ                    | <ul> <li>修止、人刀を行っても腹歴事</li> <li>全部証明書の添付は不要な</li> </ul> |
| <u>в</u> Я      |                   |                           | 目です。                                                    |
|                 |                   |                           |                                                         |
| 代表者電話番号 🛛 🗞     | 0312345678        |                           | I                                                       |
|                 |                   | <br>担当者情報につい<br>相当者情報は必ず、 | いて<br>、申請者自身が管理するものを申                                   |
|                 | 担当者情報             | <b>てください。</b> IT導入す       | 支援事業者を含む申請者以外の第                                         |
|                 |                   |                           | 青報として申請した場合、補助金の<br>)消し、申請者とその支援を行ったII                  |
| 担当部署            | 営業部               | 入支援事業者の名                  | 称を公表する場合があります。                                          |
|                 |                   |                           |                                                         |
| 担当有氏名 必須        | 氏: 担当             | 名:太郎                      |                                                         |
| 扣当者氏をフレガナ       | 氏, 夕心下山           | 冬 · 夕口古                   |                                                         |
| 必須              | K. 9919           | 4. 909                    |                                                         |
|                 |                   |                           |                                                         |
| 担当者メールアドレス      | info@sinseisya.jp |                           |                                                         |
|                 |                   |                           |                                                         |
| 担当者電話番号 🛛 💩 🕅 🦓 | 07012345678       |                           |                                                         |
|                 | I                 |                           |                                                         |
|                 | ● 戻る              | ● 次へ 🔍                    |                                                         |
|                 | L                 |                           |                                                         |
|                 |                   |                           |                                                         |

> ログインID・パスワードの設定へ進みます。

▶ 申請マイページの開設画面 基本情報の入力 5

<u>申請者が</u>、申請マイページへログインするための「ログインID」「パスワード」を設定する画面です。

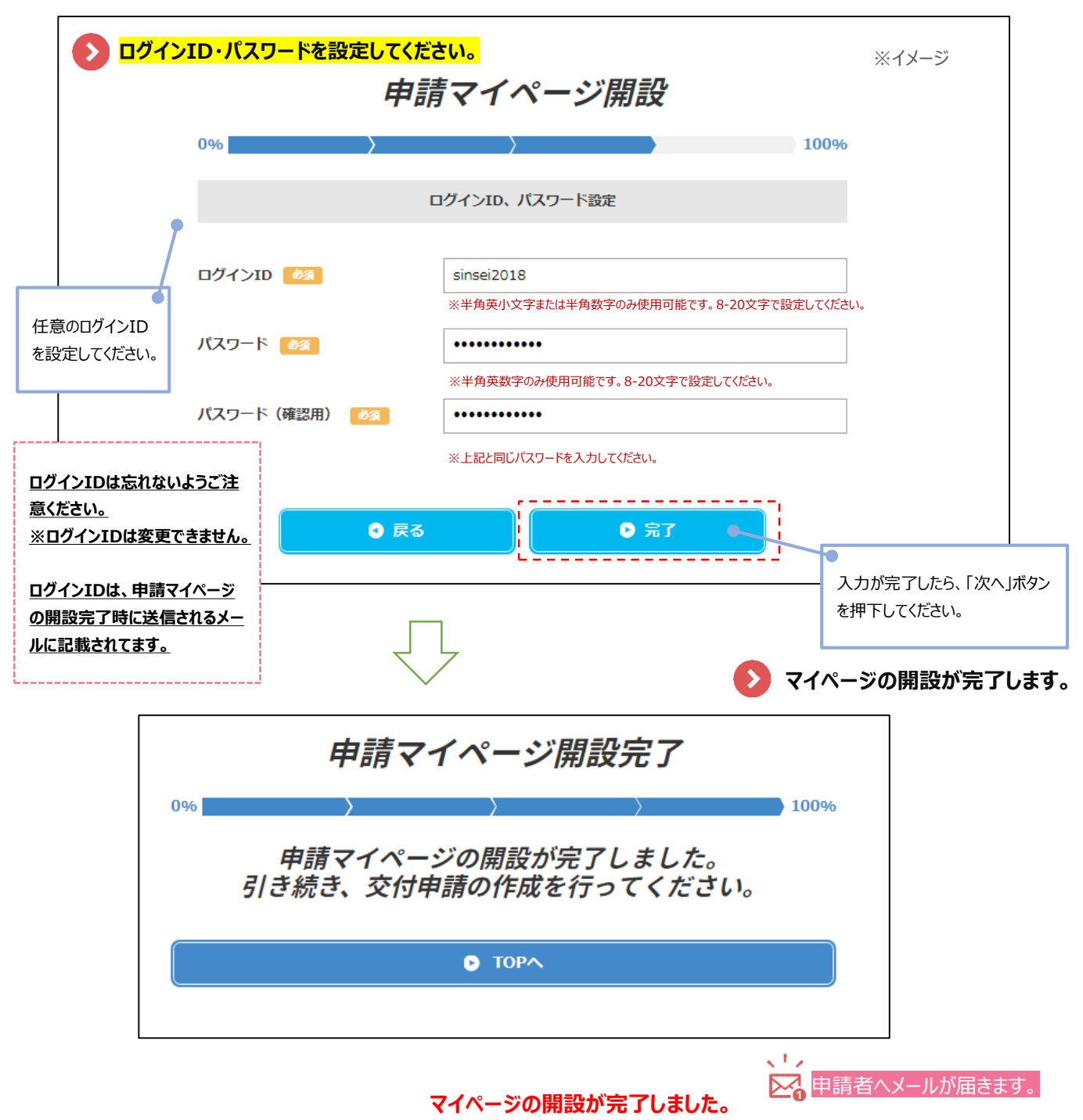

交付申請の完了ではありませんので、交付申請の作成を開始してください。